## **Reformer Pilates** at STARplex Steps on how to join!

## Already have a STARplex Program?

• Fitness Membership • Swim Centre Membership • Swim School • Courts Gymnastics Program Head to the Apple App Store or Google Play Store and download the "Pilates Studio at STARplex" App "Login" & "Enter Your Email Address" (same email associated with your STARplex account) "Create Password" & set (You will be asked to confirm password) "Start now! " - You are ready to make a purchase and book classes!

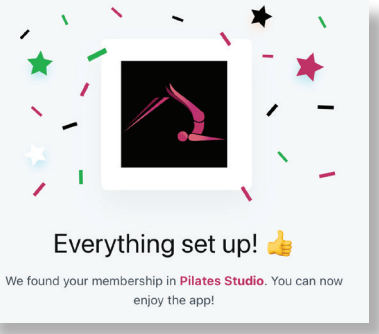

## Brand New to STARplex?

Head to the Apple App Store or Google Play Store and download the "Pilates Studio at STARplex" App Select **"Join"** Create "Guest Account" Select Pack / Make Purchase! **GET STARTED TODAY!** 

starplex.com.au

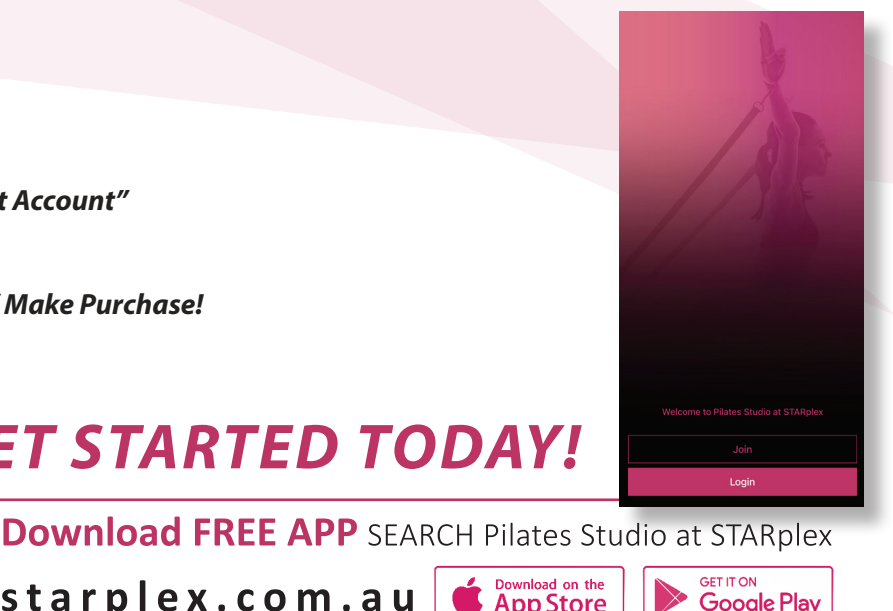

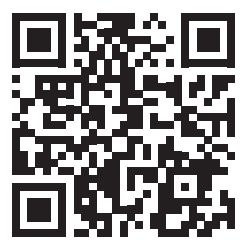